3 seconds)

# BenQ Wireless Transmitter Quick Start Guide

| Product Name      | Wireless Transmitter                                   |
|-------------------|--------------------------------------------------------|
| Model Name        | WDAM2120                                               |
| Host Interface    | HDMI type A x1 for input from HDMI player devices      |
| Button            | Total I button for registration with Rx (Hold over 3 s |
| Operating voltage | 5V+/- 5% for micro USB                                 |
| Power             | 3 Watt (max.) @1080p/59Hz (5V/0.6A)                    |

#### I. Product specification

# voltage SV+/- 5% for micro USB Power 3 Watt (max.) @1080p/59Hz (5V/0.6A) Consumption 2.4 Watt (max.) @720p/60Hz (5V/0.48A) Up/Down Link Downlink channel with up to 1 Mbps for data and control Upink channel with up to 100 Kbps for data and control Wireless 0~8m NLOS (no walls) Indoor. The transmission quality varies in the system board and surrounding environment.

#### 2. Supported timing for wireless HDMI input timing

| Supported | timing | for | Video | input |
|-----------|--------|-----|-------|-------|
|-----------|--------|-----|-------|-------|

| Timing      | Resolution | Vertical<br>frequency<br>(Hz) | H-frequency | Dot Clock<br>frequency<br>(MHz) |
|-------------|------------|-------------------------------|-------------|---------------------------------|
| 480p        | 720×480    | 59.94                         | 31.47       | 27                              |
| 480p        | 720×480    | 60                            | 31.5        | 27.027                          |
| 576p        | 720×576    | 50                            | 31.25       | 27                              |
| 720/50p     | 1280×720   | 50                            | 37.5        | 74.25                           |
| 720/59      | 1280×720   | 59.94                         | 44.955      | 74.175                          |
| 720/60p     | 1280×720   | 60                            | 45          | 74.25                           |
| 1080/29.97p | 1920×1080  | 29.97                         | 16.858      | 37.063                          |
| 1080/50i    | 1920×1080  | 50                            | 28.13       | 74.25                           |
| 1080/59i    | 1920×1080  | 59.94                         | 33.716      | 74.175                          |
| 1080/60i    | 1920×1080  | 60                            | 33.75       | 74.25                           |
| 1080/50p    | 1920×1080  | 50                            | 56.25       | 148.5                           |
| 1080/59p    | 1920×1080  | 59.94                         | 67.432      | 148.35                          |
| 1080/60p    | 1920×1080  | 60                            | 67.5        | 148.5                           |
| 1080/24p*   | 1920×1080  | 24                            | 27          | 74.25                           |

\*Supported timing for 3D signal with Frame Packing format.

Supported timing for PC input

| Resolution  | Mode          | Refresh<br>rate (Hz) | H-frequency<br>(kHz) | Clock<br>(MHz) |
|-------------|---------------|----------------------|----------------------|----------------|
| (40         | VGA_60        | 59.94                | 31.469               | 25.175         |
| 010 × 100   | VGA_72        | 72.809               | 37.861               | 31.5           |
| 800 × 600   | SVGA_60       | 60.317               | 37.879               | 40             |
| 800 x 800   | SVGA_72       | 72.188               | 48.077               | 50             |
| 1024 × 768  | XGA_60        | 60.004               | 48.363               | 65             |
|             | XGA_70        | 70.069               | 56.476               | 75             |
| 1366 x 768  | 60            | 60                   | 47.7                 | 85.5           |
| 1280 × 768  | 1280 x 768_60 | 59.87                | 47.776               | 79.5           |
| 1280 x 1024 | SXGA_60       | 60.02                | 63.981               | 108            |
| 1360 x 768  | 1360 x 768_60 | 60.015               | 47.712               | 85.5           |

#### 3. Power indicator

| Status               | LED           |
|----------------------|---------------|
| Step 1: Power On     | none          |
| Step 2: Registration | slow blinking |
| Step 3: Linking      | slow blinking |
| Step 4: Connected    | none          |
| Step 5: Play Video   | solid         |

## 4. Message and meaning

| Message                                                          | Meaning                                                                                                    |
|------------------------------------------------------------------|----------------------------------------------------------------------------------------------------|
| Linking                                                          | If the wireless network between the projector and<br>the HDMI device has been established before,<br>when power is on, this message appears to notify<br>that the network is making connection. |
| Wireless off                                                     | Notifies wireless network failure after searching for three minutes.                                                                                                    |
| Connecting to BenQ<br>Tx A(B/C/D/E)                              | Notifies a successful connection with the HDMI device.                                                                                                    |
| Connected to BenQ<br>Tx A(B/C/D/E), please<br>check video source | Notifies no signal from the HDMI device.                                                                                                    |

#### 5. Wireless transmitter synchronization

I. Connect the wireless transmitter to an HDMI source device. (e.g. Blu-ray, DVD player, AV-R player, set top boxes, or games consoles)

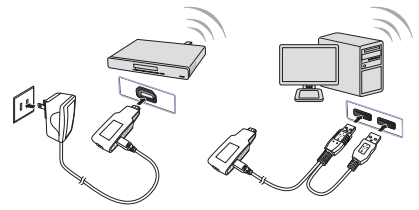

- 2. Turn on the projector.
- 3. Select Wireless in the source selection bar.
- 4. Press [MENU/EXIT] on the projector or remote control, and select the System Setup menu.
- 5. Set Wireless Sync to On.
- When Wireless Sync is on, the projector will not respond to any key commands from the projector or remote control, except the power [On] and power [Off] keys. If you've accidentally started this function, please re-start the projector to save the settings.
  - 6. Press the buttons on the remote control in the following sequence:

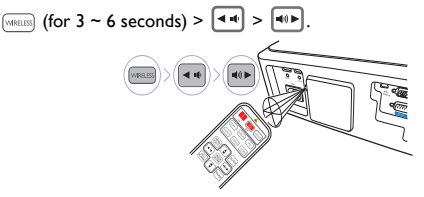

- Please point the remote control toward the IR sensor on the rear of the projector.
  - 7. When the Select Video Source menu displays, select Settings.
  - 8. In the Settings menu, select Add New Video Source.
  - 9. When the message "Please Press Registration Button on Transmitter" displays, press the button on the wireless transmitter.

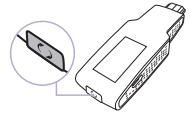

- 10. When the message "Adding BENQ XX" displays, and select OK.
- 11. When the message "Adding BENQ XX" disappears, the sync function has completed successfully.
- 12. Restart the projector to reset the settings.

# Guía de inicio rápido del transmisor inalámbrico BenQ

| Nombre del producto                                   | Transmisor inalámbrico                                                                                                    |
|-------------------------------------------------------|----------------------------------------------------------------------------------------------------|
| Nombre del modelo                                     | WDAM2120                                                                                                    |
| Interfaz host                                         | HDMI tipo A x I para entrada de dispositivos del<br>reproductor HDMI                                                                                              |
| Botón                                                 | Botón I para registro con Rx (mantener pulsado durante<br>3 segundos)                                                                                             |
| Voltaje operativo                                     | 5 V+/- 5% para micro USB                                                                                                    |
| Consumo                                               | 3 vatios (máx.) a 1080 p/59 Hz (5 V/0,6 A)<br>2,4 vatios (máx.) a 720 p/60 Hz (5 V/0,48 A)                                                                        |
| Tasa de datos de<br>enlace ascendente/<br>descendente | Canal de enlace descendente con hasta I Mbps para datos y<br>control<br>Canal de enlace ascendente con hasta 100 Kbps para datos<br>y control                     |
| Rango operativo<br>inalámbrico                        | En interior: 0~8 m NLOS (fuera de la línea de visión, sin<br>paredes). La calidad de la transmisión varía en la placa del<br>sistema y en el entorno circundante. |

#### I. Especificación del producto

#### 2. Tiempos admitidos en la entrada HDMI inalámbrica

Tiempos admitidos en la entrada de vídeo

| Tiempos              | Resolución | Frecuencia<br>vertical<br>(Hz) | Frecuencia<br>horizontal | Frecuencia<br>del reloj de<br>píxeles<br>(MHz) |
|----------------------|------------|--------------------------------|--------------------------|------------------------------------------------|
| 480p                 | 720×480    | 59,94                          | 31,47                    | 27                                             |
| 480p                 | 720×480    | 60                             | 31,5                     | 27,027                                         |
| 576p                 | 720x576    | 50                             | 31,25                    | 27                                             |
| 720/50p              | 1280x720   | 50                             | 37,5                     | 74,25                                          |
| 720/59               | 1280x720   | 59,94                          | 44,955                   | 74,175                                         |
| 720/60p              | 1280x720   | 60                             | 45                       | 74,25                                          |
| 1080/29,97p          | 1920×1080  | 29,97                          | 16,858                   | 37,063                                         |
| 1080/50i             | 1920×1080  | 50                             | 28,13                    | 74,25                                          |
| 1080/59i             | 1920×1080  | 59,94                          | 33,716                   | 74,175                                         |
| 1080/60i             | 1920×1080  | 60                             | 33,75                    | 74,25                                          |
| 1080/50p             | 1920×1080  | 50                             | 56,25                    | 148,5                                          |
| 1080/59 <sub>P</sub> | 1920×1080  | 59,94                          | 67,432                   | 148,35                                         |
| 1080/60p             | 1920×1080  | 60                             | 67,5                     | 148,5                                          |
| 1080/24p*            | 1920×1080  | 24                             | 27                       | 74,25                                          |

\*Tiempos admitidos para la señal 3D con formato Empaquetamiento de cuadros.

Tiempos admitidos para la entrada de PC

| Resolución  | Modo          | Índice de<br>refrigeración<br>(Hz) | Frec. H.<br>(kHz) | Reloj<br>(MHz) |
|-------------|---------------|------------------------------------|-------------------|----------------|
| 640 × 480   | VGA_60        | 59,94                              | 31,469            | 25,175         |
| 000 X 000   | VGA_72        | 72,809                             | 37,861            | 31,5           |
| 800 × 600   | SVGA_60       | 60,317                             | 37,879            | 40             |
|             | SVGA_72       | 72,188                             | 48,077            | 50             |
| 1024 x 768  | XGA_60        | 60,004                             | 48,363            | 65             |
|             | XGA_70        | 70,069                             | 56,476            | 75             |
| 1366 x 768  | 60            | 60                                 | 47,7              | 85,5           |
| 1280 x 768  | 1280 x 768_60 | 59,87                              | 47,776            | 79,5           |
| 1280 x 1024 | SXGA_60       | 60,02                              | 63,981            | 108            |
| 1360 x 768  | 1360 x 768_60 | 60,015                             | 47,712            | 85,5           |

#### 3. Indicador de potencia

| Estado                        | LED            |
|-------------------------------|----------------|
| Paso 1: Encendido             | ninguno        |
| Paso 2: Registro              | parpadeo lento |
| Paso 3: Enlace                | parpadeo lento |
| Paso 4: Conectado             | ninguno        |
| Paso 5: Reproducción de vídeo | fijo           |

#### 4. Mensaje y significado

| Mensaje                                                          | Significado                                                                                                    |
|------------------------------------------------------------------|----------------------------------------------------------------------------------------------------|
| Linking                                                          | Si la red inalámbrica entre el proyector y el<br>dispositivo HDMI se ha establecido con<br>anterioridad, cuando lo encienda, aparecerá este<br>mensaje para avisarle de que la red se está<br>conectando. |
| Wireless off                                                     | Después de tres minutos de búsqueda, notifica del<br>fallo en la red inalámbrica.                                                                                                    |
| Connecting to BenQ<br>Tx A(B/C/D/E)                              | Notifica de la conexión realizada con éxito con el<br>dispositivo HDMI.                                                                                                    |
| Connected to BenQ<br>Tx A(B/C/D/E), please<br>check video source | Notifica de que no hay señal del dispositivo HDMI.                                                                                                    |

#### 5. Sincronización del transmisor inalámbrico

 I. Conecte el transmisor inalámbrico a un dispositivo de fuente HDMI. (p. ej.: Blu-ray, reproductor DVD, reproductor AV-R, decodificador o videoconsolas)

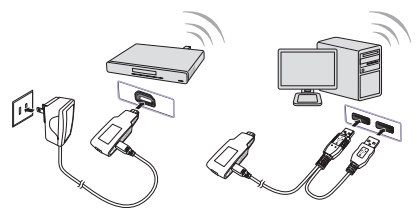

- 2. Encienda el proyector.
- 3. Seleccione Inalámbrica en la barra de selección de fuente.
- Pulse [MENU/EXIT] en el proyector o en el mando a distancia y seleccione el menú Configurac. sistema.
- 5. Establezca Sincr. Inalámbrica en Activado.
- Cuando Sincr. Inalámbrica esté activado, el proyector no responderá a los comandos de las teclas del proyector o mando a distancia, a excepción del comando de las teclas [On] y [Off]. Si inició accidentalmente esta función, por favor reinicie el proyector para guardar la configuración.
  - 6. Pulse los botones del mando a distancia en el siguiente orden:

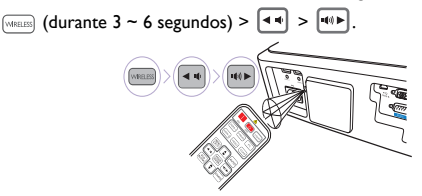

- Posicione el mando a distancia hacia el sensor de infrarrojos en la parte trasera del proyector.
  - 7. Cuando el menú muestre Select Video Source, seleccione Settings.
  - 8. En el menú Settings, seleccione Add New Video Source.
  - 9. Cuando se muestre el mensaje "Please Press Registration Button on Transmitter", pulse el botón en el transmisor inalámbrico.

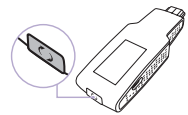

- 10. Cuando se muestre el mensaje "Adding BENQ XX", seleccione OK.
- Cuando desaparezca el mensaje "Adding BENQ XX", la función de sincronización se habrá completado con éxito.
- 12. Reinicie el proyector para restablecer la configuración.

# Guide de démarrage rapide du transmetteur sans fil BenQ

| Nom de produit                                              | Transmetteur sans fil                                                                                                    |
|-------------------------------------------------------------|----------------------------------------------------------------------------------------------------|
| Nom de modèle                                               | WDAM2120                                                                                                    |
| Interface hôte                                              | HDMI type A x1 pour l'entrée d'appareils de lecture HDMI                                                                                                    |
| Bouton                                                      | Total I bouton pour l'inscription auprès de Rx (appuyer pendant<br>3 secondes)                                                                                                    |
| Tension de<br>fonctionnement                                | 5V+/- 5% pour micro USB                                                                                                    |
| Consommation                                                | 3 W (max.) à 1080p/59Hz (5V/0,6A)<br>2,4 W (max.) à 720p/60Hz (5V/0,48A)                                                                                                    |
| Taux de transfert<br>de liaison<br>montante/<br>descendante | Canal de liaison descendante avec un maximum de 1 Mb/s pour<br>les données et le contrôle<br>Canal de liaison montant avec un maximum de 100 Kb/s pour les<br>données et le contrôle |
| Plage de<br>fonctionnement<br>sans fil                      | 0 ~ 8m sans visibilité directe (pas de mur) à l'intérieur. La qualité<br>de transmission varie dans la carte système et son<br>environnement.                                        |

#### I. Spécifications du produit

# 2. Fréquences de fonctionnement pour l'entrée HDMI sans fil

Fréquences de fonctionnement pour l'entrée Vidéo

| Fréquence               | Résolution | Fréquence<br>verticale<br>(Hz) | Fréquence<br>H | Fréquence<br>d'horloge<br>des points<br>(MHz) |
|-------------------------|------------|--------------------------------|----------------|-----------------------------------------------|
| 480p                    | 720×480    | 59,94                          | 31,47          | 27                                            |
| 480p                    | 720×480    | 60                             | 31,5           | 27,027                                        |
| 576p                    | 720×576    | 50                             | 31,25          | 27                                            |
| 720/50p                 | 1280×720   | 50                             | 37,5           | 74,25                                         |
| 720/59                  | 1280×720   | 59,94                          | 44,955         | 74,175                                        |
| 720/60p                 | 1280×720   | 60                             | 45             | 74,25                                         |
| 1080/29,97 <sub>P</sub> | 1920×1080  | 29,97                          | 16,858         | 37,063                                        |
| 1080/50i                | 1920×1080  | 50                             | 28,13          | 74,25                                         |
| 1080/59i                | 1920×1080  | 59,94                          | 33,716         | 74,175                                        |
| 1080/60i                | 1920×1080  | 60                             | 33,75          | 74,25                                         |
| 1080/50p                | 1920×1080  | 50                             | 56,25          | 148,5                                         |
| 1080/59 <sub>P</sub>    | 1920×1080  | 59,94                          | 67,432         | 148,35                                        |
| 1080/60p                | 1920×1080  | 60                             | 67,5           | 148,5                                         |
| 1080/24p*               | 1920×1080  | 24                             | 27             | 74,25                                         |

\*Fréquences de fonctionnement pour le signal 3D avec format de trame séquentielle.

| Résolution  | Mode          | Fréquence de<br>rafraîchisse-<br>ment (Hz) | Fréquence<br>H. (kHz) | Horloge<br>(MHz) |
|-------------|---------------|--------------------------------------------|-----------------------|------------------|
| 640 × 480   | VGA_60        | 59,94                                      | 31,469                | 25,175           |
| 000 × 000   | VGA_72        | 72,809                                     | 37,861                | 31,5             |
| 800 × 600   | SVGA_60       | 60,317                                     | 37,879                | 40               |
|             | SVGA_72       | 72,188                                     | 48,077                | 50               |
| 1024 x 768  | XGA_60        | 60,004                                     | 48,363                | 65               |
|             | XGA_70        | 70,069                                     | 56,476                | 75               |
| 1366 x 768  | 60            | 60                                         | 47,7                  | 85,5             |
| 1280 x 768  | 1280 x 768_60 | 59,87                                      | 47,776                | 79,5             |
| 1280 x 1024 | SXGA_60       | 60,02                                      | 63,981                | 108              |
| 1360 x 768  | 1360 x 768_60 | 60,015                                     | 47,712                | 85,5             |

Fréquences de fonctionnement pour l'entrée PC

## 3. Témoin d'alimentation

| Statut                  | Diode             |  |
|-------------------------|-------------------|--|
| Étape 1 : Allumez       | aucun             |  |
| Étape 2 : Inscription   | clignotement lent |  |
| Étape 3 : Liaison       | clignotement lent |  |
| Étape 4 : Connecté      | aucun             |  |
| Étape 5 : Lecture vidéo | continu           |  |

#### 4. Message et signification

| Message                                                          | Signification                                                                                                    |  |  |
|------------------------------------------------------------------|----------------------------------------------------------------------------------------------------|--|--|
| Linking                                                          | Si le réseau sans fil entre le projecteur et l'appareil<br>HDMI a été établi précédemment, lorsque<br>l'alimentation est allumée, ce message apparaît<br>pour signaler que le réseau établit la connexion. |  |  |
| Wireless off                                                     | Signale un échec de réseau sans fil après avoir<br>cherché pendant trois minutes.                                                                                                    |  |  |
| Connecting to BenQ<br>Tx A(B/C/D/E)                              | Signale une connexion avec l'appareil HDMI.                                                                                                    |  |  |
| Connected to BenQ<br>Tx A(B/C/D/E), please<br>check video source | Signale l'absence de signal de l'appareil HDMI.                                                                                                    |  |  |

#### 5. Synchronisation du transmetteur sans fil

I. Connectez le transmetteur sans fil à un appareil source HDMI. (p.ex. lecteur Blu-ray, lecteur de DVD, lecteur AV-R, décodeurs, ou consoles de jeux)

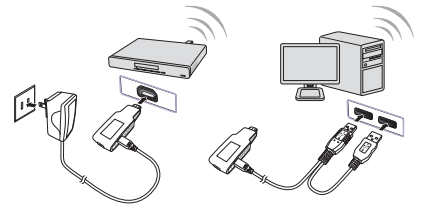

Allumez le projecteur.

WREL

- 3. Sélectionnez Sans fil dans la barre de sélection de la source.
- 4. Appuyez [MENU/EXIT] sur le projecteur ou la télécommande et sélectionnez le menu Configuration système.
- 5. Définissez Synchro sans fil sur Activ.
- C Quand Synchro sans fil est activé, le projecteur ne répondra à aucune des commandes des touches du projecteur, à l'exception des touches [On] et [Off]. Si vous avez accidentellement démarré cette fonction, veuillez redémarrer le projecteur pour enregistrer les réglages.
  - 6. Appuyez les boutons sur la télécommande dans la séquence suivante :

- C Veuillez diriger la télécommande vers le capteur infrarouge situé à l'arrière du projecteur.
  - 7. Quand le menu Select Video Source s'affiche, sélectionnez Settings.
  - 8. Dans le menu Settings, sélectionnez Add New Video Source.
  - Quand le message « Please Press Registration Button on Transmitter » s'affiche, appuyez le bouton sur le transmetteur sans fil.

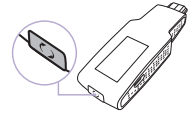

- 10. Quand le message « Adding BENQ XX » s'affiche, sélectionnez OK.
- Quand le message « Adding BENQ XX » s'affiche, la fonction de synchro est terminée avec succès.
- 12. Redémarrez le projecteur pour réinitialiser les réglages.

# BenQ ワイヤレス トランスミッター クイック スタート ガイド

#### I. 仕様

| 製品名                      | ワイヤレス トランスミッター                                                                           |
|--------------------------|------------------------------------------------------------------------------------------|
| 型番                       | WDAM2120                                                                                 |
| ホスト インター                 | HDMI タイプAxI(HDMI プレーヤー デバイスからの                                                           |
| フェイス                     | 入力)                                                                                      |
| ボタン                      | Rx 登録のボタン x I (3 秒以上押す)                                                                  |
| 稼働電圧                     | 5V+/- 5% (micro USB)                                                                     |
| 消費電力                     | 3 Watt(最大)@1080p/59Hz(5V/0.6A)<br>2.4 Watt(最大)@720p/60Hz(5V/0.48A)                       |
| アップ / ダウンリ<br>ンク データ レート | 最大 I Mbps のダウンリンク チャンネル(データおよ<br>びコントロール)<br>最大 100 Mbps のアップリンク チャンネル(データお<br>よびコントロール) |
| 無線カバー範囲                  | 0~8m NLOS(壁がない場合)室内。品質はシステム<br>ボードと使用環境によって異なります。                                        |

#### 2. サポートされる無線 HDMI 入力のタイミング

| タイミング                   | 解像度       | 垂直周波数<br>(Hz) | 水平<br>周波数 | ドットクロック<br>周波数(MHz) |
|-------------------------|-----------|---------------|-----------|---------------------|
| 480p                    | 720×480   | 59.94         | 31.47     | 27                  |
| 480p                    | 720×480   | 60            | 31.5      | 27.027              |
| 576p                    | 720×576   | 50            | 31.25     | 27                  |
| 720/50p                 | 1280x720  | 50            | 37.5      | 74.25               |
| 720/59                  | 1280x720  | 59.94         | 44.955    | 74.175              |
| 720/60p                 | 1280x720  | 60            | 45        | 74.25               |
| 1080/29.97 <sub>P</sub> | 1920×1080 | 29.97         | 16.858    | 37.063              |
| 1080/50i                | 1920×1080 | 50            | 28.13     | 74.25               |
| 1080/59i                | 1920×1080 | 59.94         | 33.716    | 74.175              |
| 1080/60i                | 1920×1080 | 60            | 33.75     | 74.25               |
| 1080/50p                | 1920×1080 | 50            | 56.25     | 148.5               |
| 1080/59p                | 1920×1080 | 59.94         | 67.432    | 148.35              |
| 1080/60p                | 1920×1080 | 60            | 67.5      | 148.5               |
| 1080/24p*               | 1920×1080 | 24            | 27        | 74.25               |

サポートされるビデオ入力のタイミング

\*フレーム パッキング形式の 3D 信号に対応するタイミング

サポートされる PC 入力のタイミング

| 解像度         | モード           | リフレッ<br>シュレート<br>(Hz) | 水平周波数<br>(KHz) | クロック<br>(MHz) |
|-------------|---------------|-----------------------|----------------|---------------|
| 640 x 480   | VGA_60        | 59.94                 | 31.469         | 25.175        |
| 000 × 000   | VGA_72        | 72.809                | 37.861         | 31.5          |
| 800 × 600   | SVGA_60       | 60.317                | 37.879         | 40            |
|             | SVGA_72       | 72.188                | 48.077         | 50            |
| 1024 × 768  | XGA_60        | 60.004                | 48.363         | 65            |
|             | XGA_70        | 70.069                | 56.476         | 75            |
| 1366 x 768  | 60            | 60                    | 47.7           | 85.5          |
| 1280 x 768  | 1280 x 768_60 | 59.87                 | 47.776         | 79.5          |
| 1280 x 1024 | SXGA_60       | 60.02                 | 63.981         | 108           |
| 1360 x 768  | 1360 x 768_60 | 60.015                | 47.712         | 85.5          |

#### 3. 電源インジケータ

| 状態          | LED    |
|-------------|--------|
| ステップΙ:電源オン  | なし     |
| ステップ 2:登録   | ゆっくり点滅 |
| ステップ 3:リンク中 | ゆっくり点滅 |
| ステップ 4:接続済み | なし     |
| ステップ5:ビデオ再生 | 点灯     |

#### 4. メッセージと意味

| メッセージ                                                            | 意味                                                                                                    |  |  |
|------------------------------------------------------------------|----------------------------------------------------------------------------------------------------|--|--|
| Linking                                                          | 電源を入れたときにプロジェクタと HDMI デ<br>バイスの間のワイヤレス ネットワークが確<br>立されていれば、ネットワークに接続中であ<br>ることを知らせるこのメッセージが表示され<br>ます。 |  |  |
| Wireless off                                                     | 3 分たってもワイヤレス ネットワークを検出<br>できなかったことを意味しています。                                                            |  |  |
| Connecting to BenQ<br>Tx A(B/C/D/E)                              | HDMI デバイスと接続が確立されたことを意<br>味しています。                                                                      |  |  |
| Connected to BenQ<br>Tx A(B/C/D/E), please<br>check video source | HDMI デバイスから信号がないことを意味し<br>ています。                                                                        |  |  |

#### 5. ワイヤレス トランスミッターの同期

I. ワイヤレス トランスミッターを HDMI ソース機器に接続するには。 (Blu-ray、DVD プレーヤー、AV-R プレーヤー、セットトップボック ス、ゲーム コンソール)

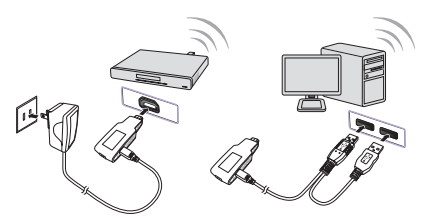

- 2. プロジェクタの電源を入れます。
- 3. ソース選択バーでワイヤレスを表示します。
- プロジェクタまたはリモコンで「MENU/EXIT」を押して、システム設定メニューを選択します。
- 5. ワイヤレス同期をオンにします。
- 「アイヤレス同期がオンになると、プロジェクタは電源「On」と電源「Off」 キー以外、プロジェクタまたはリモコンのいかなるキー コマンドにも反応しな くなります。間違えてこの機能を有効にしてしまった場合は、プロジェクタを再 起動して設定を保存してください。
  - 6. リモコンのボタンを次の順番で押します:

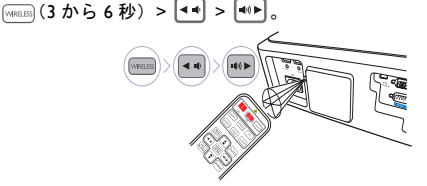

- してリモコンをプロジェクタの背面にある IR センサーに向けてください。
  - Select Video Source メニューが表示されたら、Settings を選択します。
  - 8. Settings メニューで Add New Video Source を選択します。
  - 「Please Press Registration Button on Transmitter」というメッ セージが表示されたら、ワイヤレストランスミッターのボタンを押 してください。

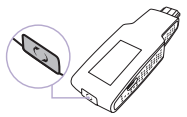

- 「Adding BENQ XX」というメッセージが表示されたら、OK を押 します。
- 「Adding BENQ XX」というメッセージが表示されたら、同期機能 が完了したことを意味しています。
- 12. プロジェクタを再起動すると設定がリセットされます。

#### I. 產品規格

| 產品名稱              | 無線發射器                                                                |
|-------------------|----------------------------------------------------------------------|
| 機型                | WDAM2120                                                             |
| 主機介面              | HDMI Type A x I · 可從 HDMI 播放器裝置輸入                                    |
| 按鈕                | 總計 I 個按鈕 · 可透過 Rx 註冊 (按住不放並持續 3 秒)                                   |
| 操作電壓              | 5V+/- 5% · 針對 Micro USB                                              |
| 耗電量               | 1080p/59Hz (5V/0.6A)時為 3 瓦 (最大)<br>720p/60Hz (5V/0.48A)時為 2.4 瓦 (最大) |
| 上行 / 下行傳輸<br>資料速率 | 適用於資料與控制的下行傳輸通道最高為 I Mbps<br>適用於資料與控制的上行傳輸通道最高為 I 00 Mbps            |
| 無線操作範圍            | 0~8m NLOS (無牆壁)室內。傳輸品質會因系統主機板與<br>周圍環境而異。                            |

#### 2. 支援無線 HDMI 輸入時序

支援影片輸入時序

| 時序          | 解析度       | 垂直頻率<br>(Hz) | 水平頻率   | 點時鐘頻率<br>( MHz) |
|-------------|-----------|--------------|--------|-----------------|
| 480p        | 720×480   | 59.94        | 31.47  | 27              |
| 480p        | 720×480   | 60           | 31.5   | 27.027          |
| 576p        | 720×576   | 50           | 31.25  | 27              |
| 720/50p     | 1280×720  | 50           | 37.5   | 74.25           |
| 720/59      | 1280×720  | 59.94        | 44.955 | 74.175          |
| 720/60p     | 1280x720  | 60           | 45     | 74.25           |
| 1080/29.97p | 1920×1080 | 29.97        | 16.858 | 37.063          |
| 1080/50i    | 1920×1080 | 50           | 28.13  | 74.25           |
| 1080/59i    | 1920×1080 | 59.94        | 33.716 | 74.175          |
| 1080/60i    | 1920×1080 | 60           | 33.75  | 74.25           |
| 1080/50p    | 1920×1080 | 50           | 56.25  | 148.5           |
| 1080/59p    | 1920×1080 | 59.94        | 67.432 | 148.35          |
| 1080/60p    | 1920×1080 | 60           | 67.5   | 148.5           |
| 1080/24p*   | 1920×1080 | 24           | 27     | 74.25           |

\* 支援採用幀封裝格式的 3D 訊號時序。

| 解析度         | 模式            | 更新頻率<br>( Hz) | 水平頻率<br>(kHz) | 時脈<br>(MHz) |
|-------------|---------------|---------------|---------------|-------------|
| 640 × 480   | VGA_60        | 59.94         | 31.469        | 25.175      |
| 010 × 100   | VGA_72        | 72.809        | 37.861        | 31.5        |
| 800 × 600   | SVGA_60       | 60.317        | 37.879        | 40          |
| 800 x 800   | SVGA_72       | 72.188        | 48.077        | 50          |
| 1024 - 769  | XGA_60        | 60.004        | 48.363        | 65          |
| 1024 × 700  | XGA_70        | 70.069        | 56.476        | 75          |
| 1366 x 768  | 60            | 60            | 47.7          | 85.5        |
| 1280 × 768  | 1280 × 768_60 | 59.87         | 47.776        | 79.5        |
| 1280 x 1024 | SXGA_60       | 60.02         | 63.981        | 108         |
| 1360 × 768  | 1360 x 768_60 | 60.015        | 47.712        | 85.5        |

## 3. 電源指示燈

| 狀態              | LED  |
|-----------------|------|
| 步驟I:開機          | 無    |
| 步驟 2:註冊         | 緩慢閃爍 |
| 步驟 <b>3</b> :連結 | 緩慢閃爍 |
| 步驟 4:已連線        | 無    |
| 步驟5:播放視訊        | 恆亮   |

# 4. 訊息與意義

| 訊息                                                               | 意義                                                         |
|------------------------------------------------------------------|------------------------------------------------------------|
| Linking                                                          | 若已建立投影機與 HDMI 裝置之間的無線網路<br>連線・則在開機時會顯示此訊息・以通知正在<br>執行網路連線。 |
| Wireless off                                                     | 執行搜尋三分鐘後,顯示通知指出無線網路失<br>敗。                                 |
| Connecting to BenQ<br>Tx A(B/C/D/E)                              | 通知已成功與 HDMI 裝置連線。                                          |
| Connected to BenQ<br>Tx A(B/C/D/E), please<br>check video source | 通知未從 HDMI 裝置收到訊號。                                          |

#### 5. 無線發射器同步

I. 將無線發射器連線至 HDMI 來源裝置。(例如:藍光、DVD 播放器、 AV-R 播放器、機上盒或遊戲主機)

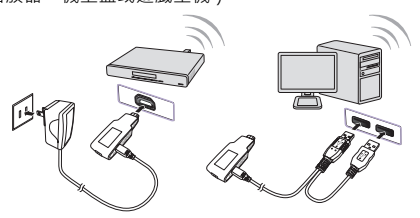

- 2. 啟動投影機。
- 3. 在來源選取列中,選取無線。
- 4. 按下投影機或遙控器上的 [MENU/EXIT] · 然後選取**系統設定**功能表。
- 5. 將無線同步設為開啟。
- 【●若無線同步已開啟・則投影機將不會回應來自投影機或遙控器的任何按鍵指令・ 但不包括電源 [On]與電源 [Off] 按鍵。若您不慎啟動此功能,請重新啟動投影 機以儲存設定。
  - 6. 按照下列順序,按下遙控器上的按鈕:

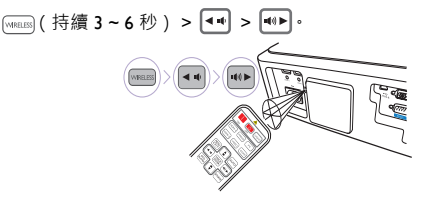

- □ 請將遙控器指向投影機後方的紅外線感應器。
  - 7. 顯示 Select Video Source 功能表時,請選取 Settings。
  - 8. 在 Settings 功能表中,選取 Add New Video Source。
  - 9. 若顯示「 Please Press Registration Button on Transmitter」訊息 · 請按下無線發射器上的按鈕。

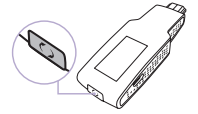

10. 若顯示「Adding BENQ XX」訊息,請選取 OK。

若「Adding BENQ XX」訊息已消失,表示已順利完成同步功能。
 重新啟動投影機,以重設設定。

繁體中文

# BenQ 无线传输器快速使用指南

#### I. 产品规格

| 产品名称              | 无线传输器                                                            |
|-------------------|------------------------------------------------------------------|
| 型号名称              | WDAM2120                                                         |
| 主机接口              | HDMI type A x I 适用于来自 HDMI 播放器设备的输入信号                            |
| 按钮                | Rx (按住超过 3 秒 ) 有总计   个按钮进行注册                                     |
| 工作电压              | 对于 micro USB 为 5V+/- 5%                                          |
| 功耗                | 3 W (最大) @1080p/59Hz(5V/0.6A)<br>2.4 W (最大) @720p/60Hz(5V/0.48A) |
| 上行 / 下行链<br>接数据速率 | 下行链接通道用于数据和控制最高达 I Mbps<br>上行链接通道用于数据和控制最高达 I 00 Mbps            |
| 无线工作范围            | 0~8m 非视距 (无墙)室内。传输质量根据系统主板和周围<br>环境而有所不同。                        |

#### 2. 支持的无线 HDMI 输入时序

#### 支持的视频输入时序

| 时序          | 分辨率       | 垂直频率<br>(Hz ) | 水平频率   | 点时钟频率<br>( MHz ) |
|-------------|-----------|---------------|--------|------------------|
| 480p        | 720×480   | 59.94         | 31.47  | 27               |
| 480p        | 720×480   | 60            | 31.5   | 27.027           |
| 576p        | 720×576   | 50            | 31.25  | 27               |
| 720/50p     | 1280×720  | 50            | 37.5   | 74.25            |
| 720/59      | 1280×720  | 59.94         | 44.955 | 74.175           |
| 720/60p     | 1280×720  | 60            | 45     | 74.25            |
| 1080/29.97p | 1920×1080 | 29.97         | 16.858 | 37.063           |
| 1080/50i    | 1920×1080 | 50            | 28.13  | 74.25            |
| 1080/59i    | 1920×1080 | 59.94         | 33.716 | 74.175           |
| 1080/60i    | 1920×1080 | 60            | 33.75  | 74.25            |
| 1080/50p    | 1920×1080 | 50            | 56.25  | 148.5            |
| 1080/59p    | 1920×1080 | 59.94         | 67.432 | 148.35           |
| 1080/60p    | 1920×1080 | 60            | 67.5   | 148.5            |
| 1080/24p*   | 1920×1080 | 24            | 27     | 74.25            |

\* 支持的 3D 信号时序及帧封装格式。

| 分辨率         | 模式            | 刷新率<br>(Hz) | 水平频率<br>(kHz) | 时钟<br>(MHz) |
|-------------|---------------|-------------|---------------|-------------|
| 640 × 480   | VGA_60        | 59.94       | 31.469        | 25.175      |
|             | VGA_72        | 72.809      | 37.861        | 31.5        |
| 800 × 600   | SVGA_60       | 60.317      | 37.879        | 40          |
|             | SVGA_72       | 72.188      | 48.077        | 50          |
| 1024 x 768  | XGA_60        | 60.004      | 48.363        | 65          |
|             | XGA_70        | 70.069      | 56.476        | 75          |
| 1366 x 768  | 60            | 60          | 47.7          | 85.5        |
| 1280 × 768  | 1280 × 768_60 | 59.87       | 47.776        | 79.5        |
| 1280 x 1024 | SXGA_60       | 60.02       | 63.981        | 108         |
| 1360 × 768  | 1360 x 768_60 | 60.015      | 47.712        | 85.5        |

# 3. 电源指示灯

| 状态        | LED |
|-----------|-----|
| 步骤 I: 电源开 | 无   |
| 步骤 2:注册   | 慢闪  |
| 步骤 3:链接   | 慢闪  |
| 步骤 4:已连接  | 无   |
| 步骤 5:播放视频 | 长亮  |

# 4. 信息和含义

| 信息                                                               | 含义                                                           |
|------------------------------------------------------------------|--------------------------------------------------------------|
| Linking                                                          | 如果之前已在投影机和 HDMI 设备之间建立了<br>无线网络,当电源打开后,将显示此信息以通<br>知网络正进行连接。 |
| Wireless off                                                     | 搜索三分钟后通知无线网络失败。                                              |
| Connecting to BenQ<br>Tx A(B/C/D/E)                              | 通知与 HDMI 设备连接成功。                                             |
| Connected to BenQ<br>Tx A(B/C/D/E), please<br>check video source | 通知没有来自 HDMI 设备的信号。                                           |

## 5. 无线传输器同步

 将无线传输器连接到 HDMI 信号原设备。(例如蓝光、 DVD 播放器、 AV-R 播放器、机顶盒或游戏机)

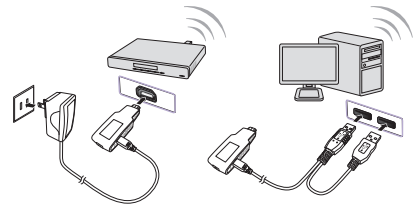

- 2. 打开投影机。
- 3. 显示信号源选择条中的无线。
- 4. 按投影机或遥控器上的 [MENU/EXIT],并选择系统设置菜单。
- 5. 将无线同步设置为打开。
- (二)当无线同步打开时,投影机将不会对来自投影机或遥控器的任何按键命令作出反应,但电源 [On] 和电源 [Off] 键除外。如果您意外启动此功能,请重启投影机以保存设置。
  - 6. 按以下顺序按下遥控器上的按钮:

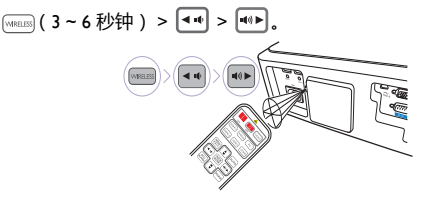

- 请按着遥控器指向投影机后面的红外线传感器。
  - 7. 当显示 Select Video Source 菜单时,选择 Settings。
  - 8. 在 Settings 菜单中,选择 Add New Video Source。
  - 9. 当显示 "Please Press Registration Button on Transmitter"信息时,按无线传输器上的按钮。

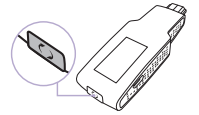

- 10. 当显示 "Adding BENQ XX" 信息时,选择 OK。
- II. 当显示 "Adding BENQ XX" 信息时,同步功能已成功完成。
- 12. 重启投影机以重置设置。